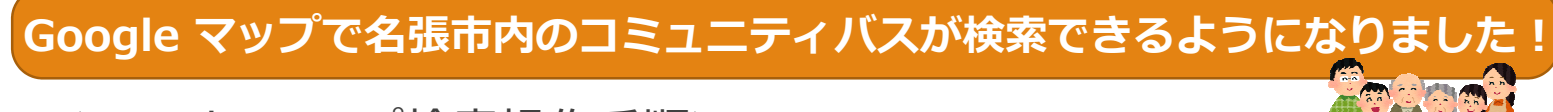

<Google マップ検索操作手順> ①ウェブブラウザでGoogle マップを開きます

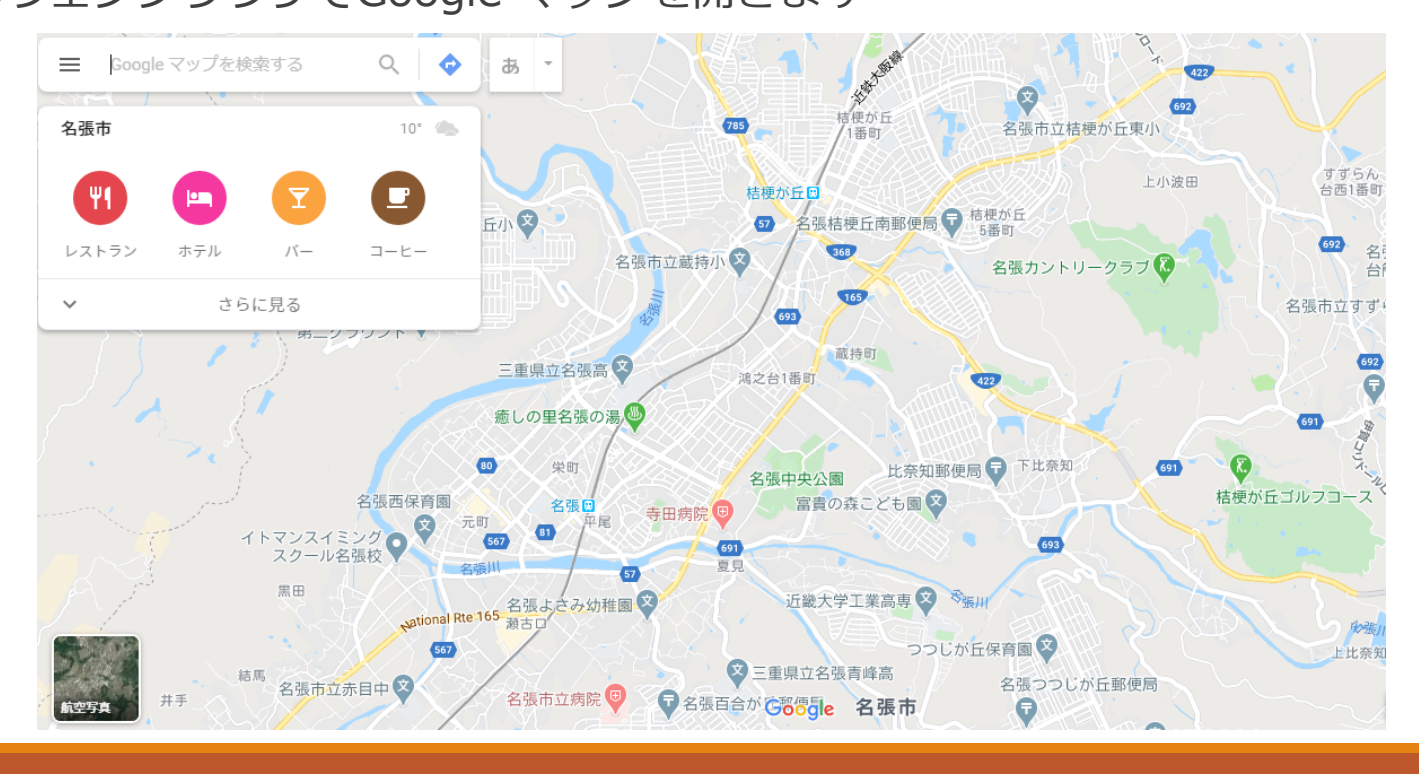

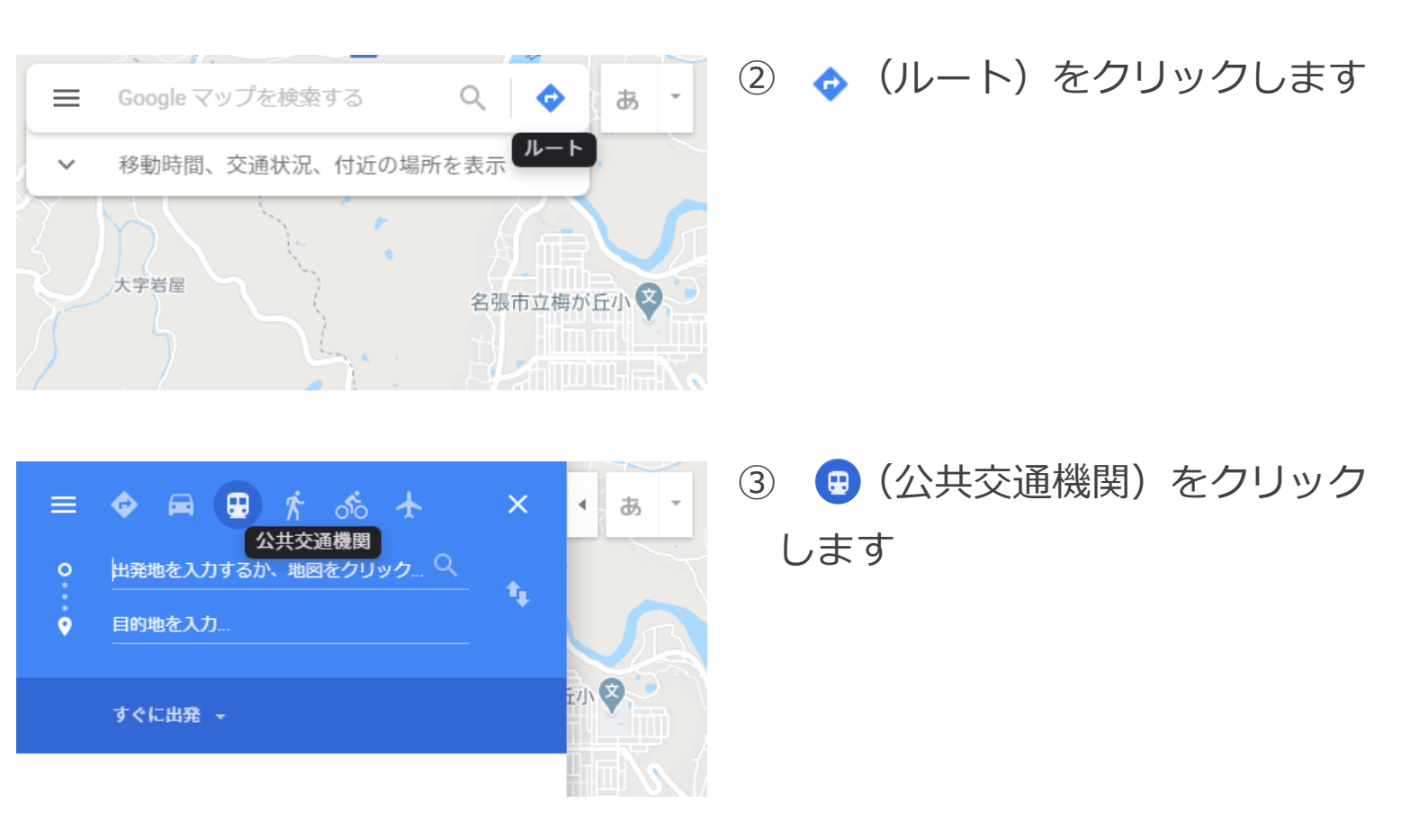

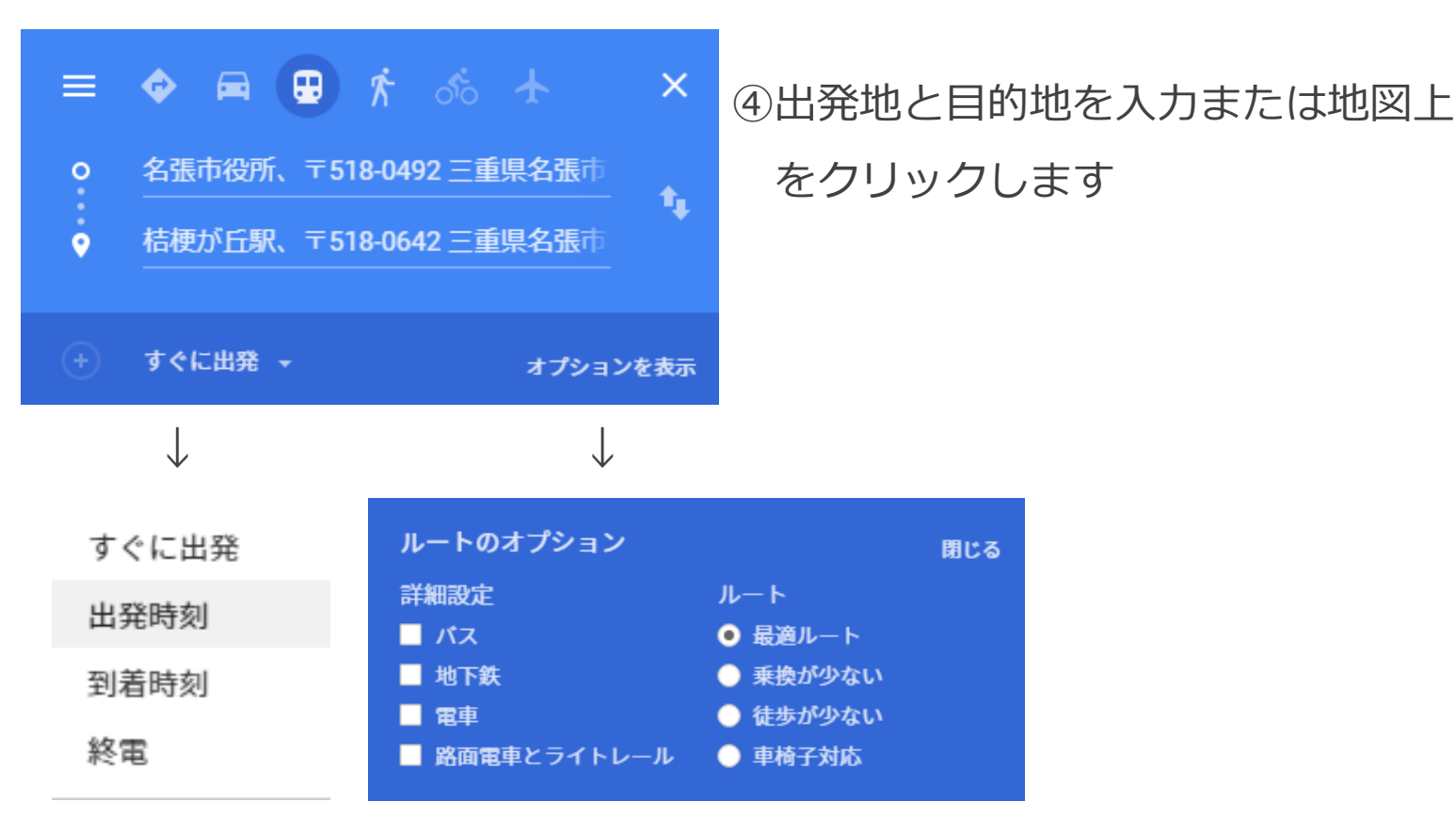

## ※時刻やオプションを設定することができます

## ⑤目的地までの経路や時間、料金などが表示されます

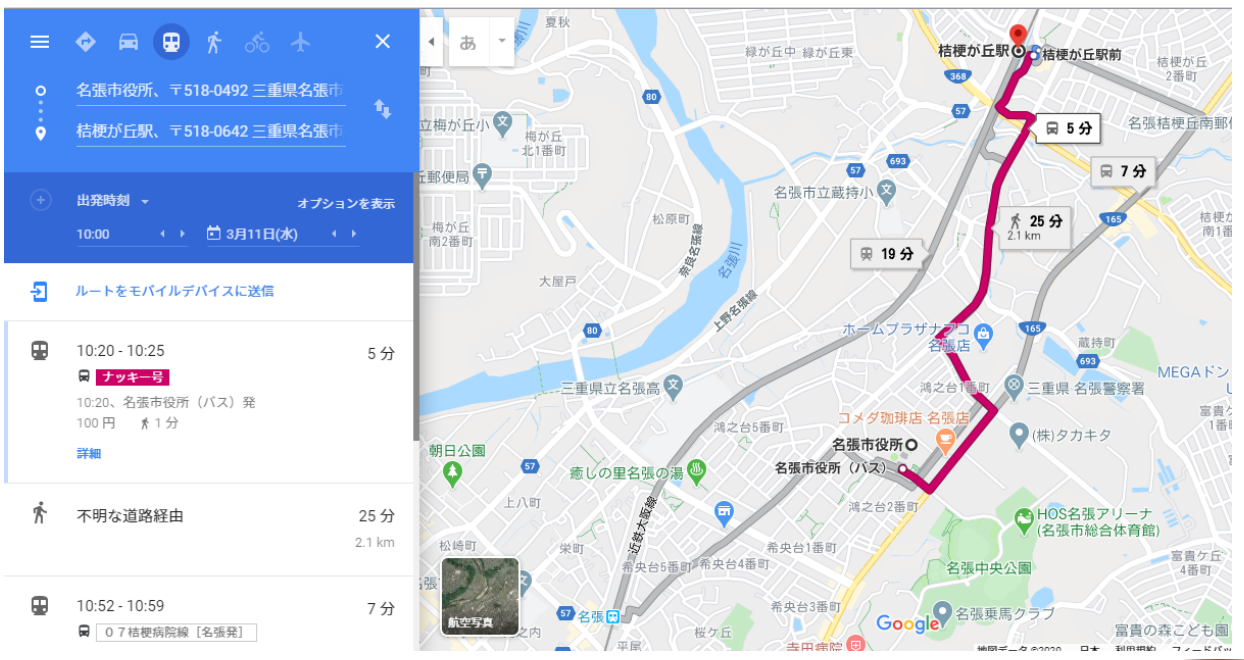

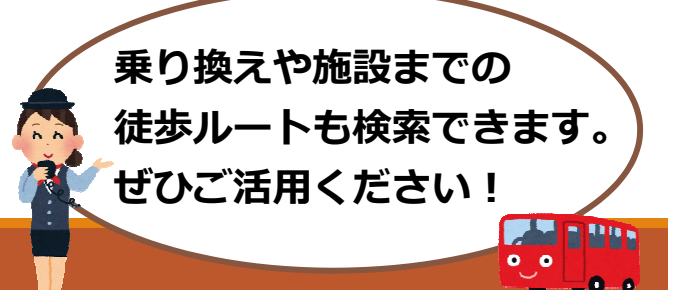